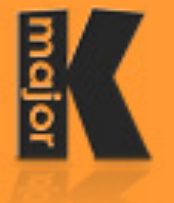

Software Entwicklung/software development LiveCode Training & Mentoring

### Installation auf dem Mac | Installation on macOS

Installation Windows nach unten scrollen | Installation Windows scroll down

Ich bin kein eingetragener Apple-Entwickler mehr und macOS ist schrecklich pingelig, was "Sicherheit" angeht. Daher wird ein Doppelklick auf das entpackte Programm nur eine Fehlermeldung erzeugen!

I am not a registered Apple or Windows developer anymore and these OSse are quite picky when it comes to "security". Therefore a doubleclick on the app/exe will only show a security warning dialog!

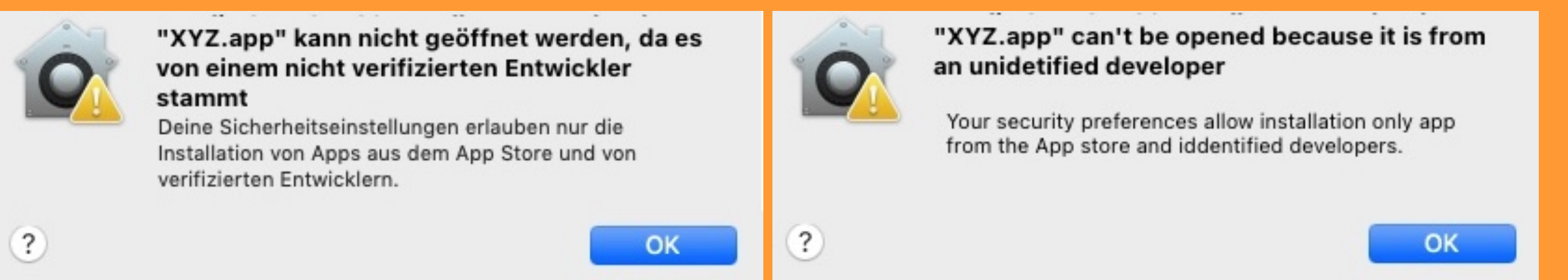

Unten wird gezeigt, wie man das Programm trotzdem zum Laufen bekommt. See below how to make the app/exe work nevertheless.

1. In den macOS Systemeinstellungen "Datenschutz & Sicherheit" die angezeigte Option anklicken: In the macOS systemsetting "Security" check "Allow downloads from: Appstore and identified developers":

| O < > IIII Sicherheit & Datenschutz                                  | Q Suchen                    |
|----------------------------------------------------------------------|-----------------------------|
| Allgemein FileVault   Firewall   Datenschutz                         |                             |
| Für diesen Benutzer wurde ein Anmeldepasswort festgelegt Passwort är | ndern                       |
| Passwort erforderlich sofort  nach Beginn des Ruhezustand            | s oder Bildschirmschoners   |
| Mitteilung bei gesperrtem Bildschirm einblenden Nachricht für gesp   | errten Bildschirm festlegen |
|                                                                      |                             |

| Apps-Download erlauben von:<br>App Store<br>App Store und verifizierten Entwickler    |                  |   |
|---------------------------------------------------------------------------------------|------------------|---|
| Laden der Systemsoftware des Entwicklers "Intel Corporation Apps"<br>wurde blockiert. | Erlauben         | 2 |
| Zum Schützen auf das Schloss klicken.                                                 | Weitere Optionen | ? |

2. Zuerst das Programm entZIPpen und an eine gewünschte Stelle verschieben.

First unZIP the app and move it to where you want it.

3. Dann einen Rechts-Klick auf das Programm und dort "Öffnen" auswählen.

Then right-click the app and select "Open".

4. Kommt noch ein Warnhinweis "Unbekannter Entwickler..." und wieder auf "Öffnen" klicken You will see another warning dialog "Unidentified developer..." and click "Open" again.

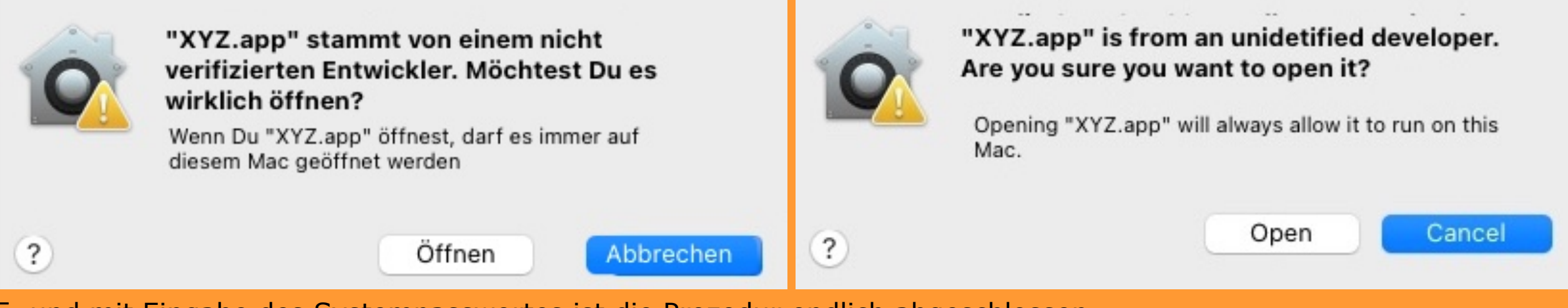

5. und mit Eingabe des Systempasswortes ist die Prozedur endlich abgeschlossen. Now you need to enter your system password and that was it.

Das muss nur bei ersten Mal gemacht werden, danach kann das Programm wie üblich gestartet werden. You will need to do this only once, the Mac will remember that you've allowed it to open and run the app.

### **Windows**

Es kommt zuerst der Hinweis, dass Windows Ihren PC schützt. You will see a dialog telling you that Windows protects your PC. Klicken Sie auf "Weitere Informationen", dort auf "Trotzdem öffnen", fertig.. Click on "More info..." and then on "Run anyway", that's it.

## Der Computer wurde durch Windows

### geschützt

Von Windows Defender SmartScreen wurde der Start einer unbekannten App verhindert. Die Ausführung dieser App stellt u. U. ein Risiko für den PC dar. <u>Weitere Informationen</u>

# **Hier klicken**

Nicht ausführen

×

X

# Der Computer wurde durch Windows geschützt

Von Microsoft Defender SmartScreen wurde der Start einer unbekannten App verhindert. Die Ausführung dieser App stellt u. U. ein Risiko für den PC dar.

App: App:.exe Herausgeber: Unbekannter Herausgeber

## Dann hier klicken, fertig...

Trotzdem ausführen

Nicht ausführen

### Windows protected your PC

Windows SmartScreen prevented an unrecognized app from starting. Running this app might put your PC at risk.

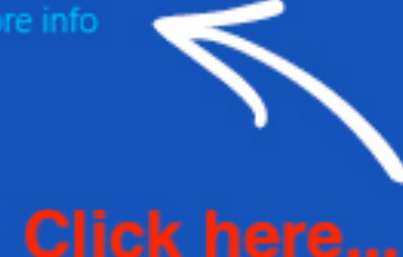

#### Windows protected your PC

Windows SmartScreen prevented an unrecognized app from starting. Running this app might put your PC at risk.

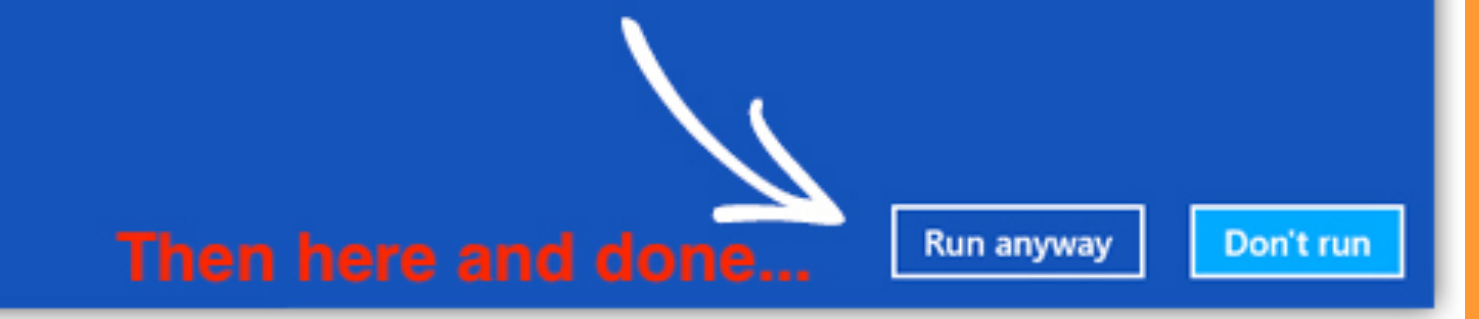

OK

Das muss nur bei ersten Mal gemacht werden, danach kann das Programm wie üblich gestartet werden. You will need to do this only once, the Mac will remember that you've allowed it to open and run the app.